## How do I view my Payouts?

Last Modified on 05/16/2024 1:14 pm EDT

Check out how much cash you have on the way!

To verify your Payouts :

- 1. Go to the drop-down menu
- 2. My Earnings
- 3. Scroll to Payout History
- 4. Click <View> to review your recent payments

You'll be able to see when a payout was issued to you, the payment method or type that was used, fees applied and the amount paid out to you!

You have access to your entire payout history on ManyVids. To view payouts from previous years, go to the filter with your 'Payout History' and select the year that you wish to view.

Want more information on Payouts, including processing times? VisitPayment Information for details.